# Water Specialist CU Control Valve Programming Manual

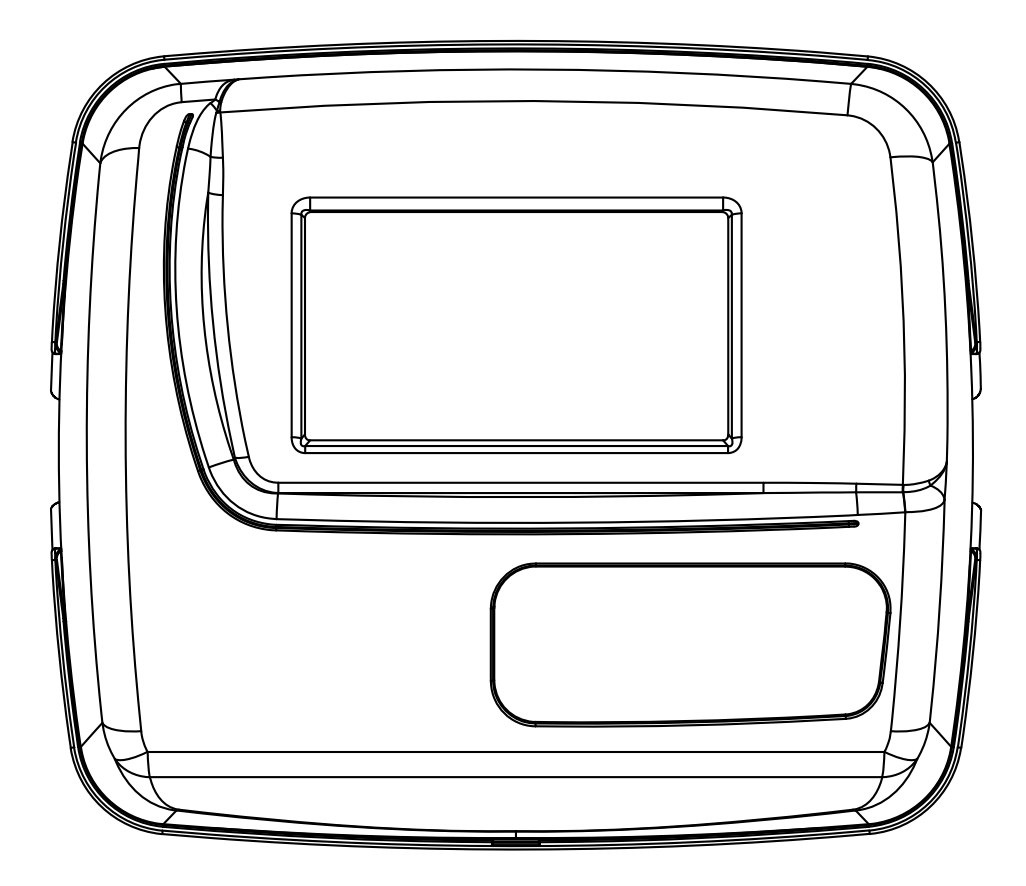

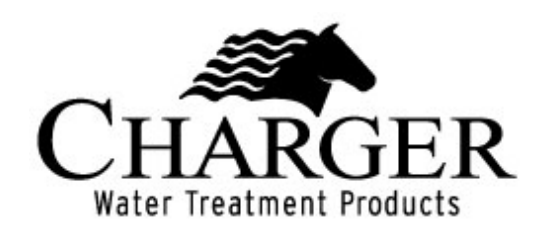

## TABLE OF CONTENTS

| Front Cover and Drive Assembly          | 4  |
|-----------------------------------------|----|
| Quick Reference                         | 5  |
| Set Time of Day                         | 7  |
| Regeneration                            | 8  |
| Programming and Setup                   | 9  |
| Dealer Information                      | 14 |
| User Displays                           | 15 |
| System Status/Diagnostics/Valve History | 16 |

## FRONT COVER AND DRIVE ASSEMBLY

| Drawing No. | Order No.     | Description                    | Quantity |
|-------------|---------------|--------------------------------|----------|
| 1           | V4374-01      | FRONT Touchscreen Cvr Asy      | 1        |
| 2           | V3107-01      | WS1 MOTOR                      | 1        |
| 3           | V3002-A       | WS1 DRIVE BRACKET ASY          | 1        |
| 4           | V4371CU-BOARD | WS1THRU2 CU PCB REPLACE        | 1        |
| 5           | V3110         | WS1DRIVE REDUCING GEAR W/DECAL | 3        |
| 6           | V3109         | WS1 DRIVE GEAR COVER           | 1        |
| Not shown   | V3186-06      | WS1 POWER SUPPLY US 15VDC HOCP | 1        |
| Not shown   | V3946         | WIDE DRIVE BACK PLATE          | 1        |

Refer to Control Valve Service Manual for other drawings and part numbers. Relay Driver Output Type – Dual Solid-State 12VDC "wet" contacts - N.O. Relay Driver Output Capacity - 12VDC @100mA per relay output (total current through both outputs not to exceed 200mA).

NOTE: Check for proper mounting dimensions on valve back plate prior to mounting an external relay under control cover.

| Power Supply     |             |  |  |  |
|------------------|-------------|--|--|--|
| Supply voltage   | 100-120 VAC |  |  |  |
| Supply Frequency | 50/60 Hz    |  |  |  |
| Output voltage   | 15 VDC      |  |  |  |
| Output Current   | 500 mA      |  |  |  |

| Wiring for Correct On/Off Operation |        |  |  |  |
|-------------------------------------|--------|--|--|--|
| PC Board Relay Terminal Block       | Relay  |  |  |  |
| RLY 1                               | Coil - |  |  |  |
| +COM                                | Coil + |  |  |  |
| RLY 2                               | Coil - |  |  |  |

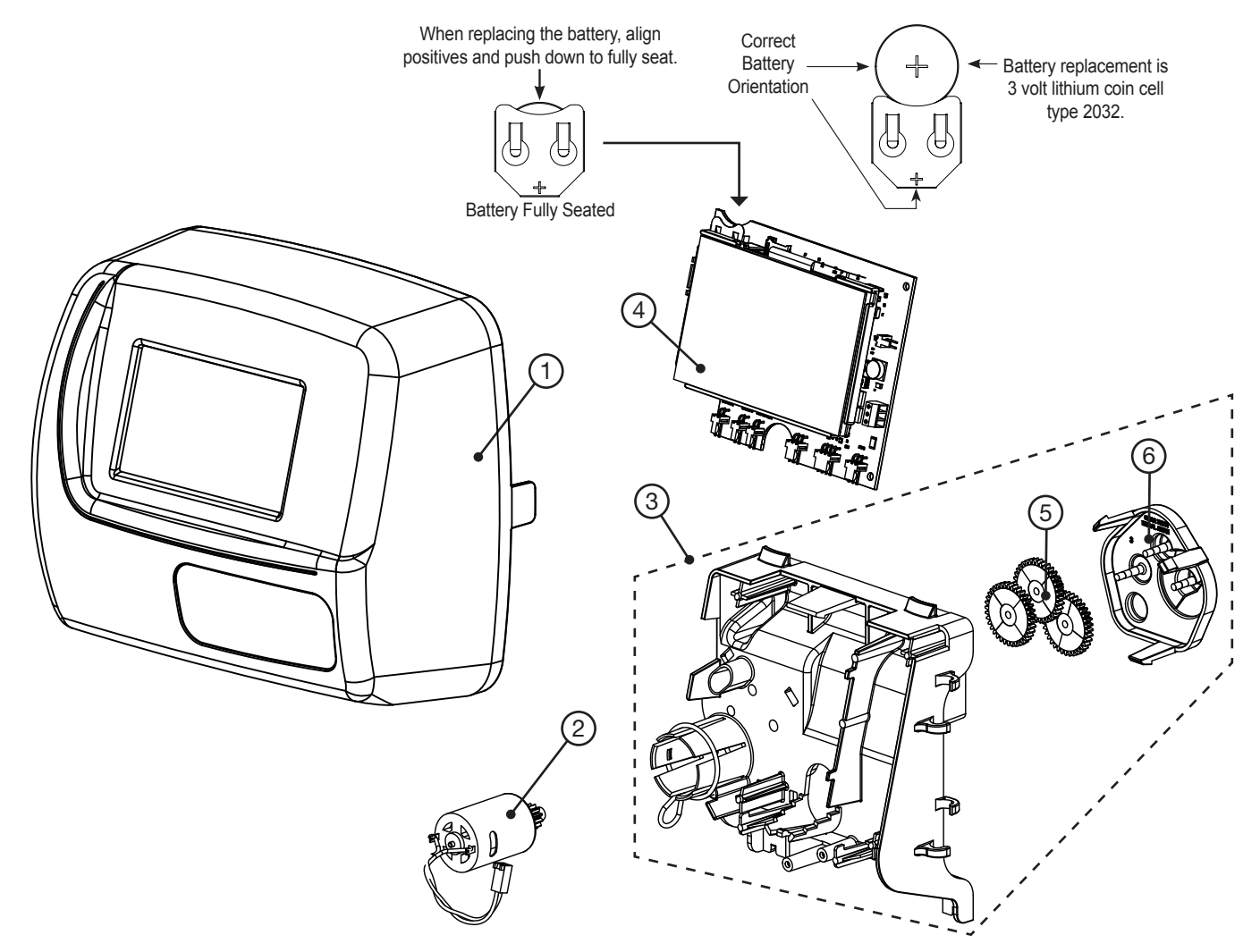

## QUICK REFERENCE

#### NORMAL USER DISPLAY

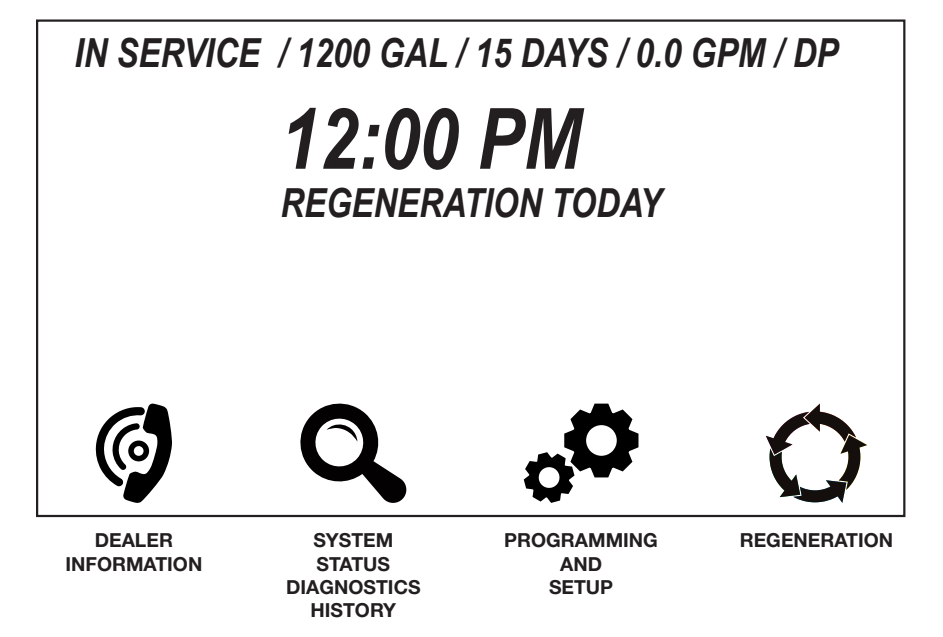

#### **DISPLAY NAVIGATION**

Pressing Home from any screen will return control to the normal display. Pressing and holding Home for >3 seconds activates LCD test, software version display, rehomes the valve and all active MAVs, and resets manual regeneration requests.

#### **MASTER RESET**

To reset the control, go to Set Up Screen #3. Press and hold the area **NEXT TO** the text "Set Up Screen #3" until the display blanks. This rehomes the valve and any active MAVs, resets a manual regeneration request, and resets Programming and Diagnostics displays to factory defaults. Valve History is retained.

#### **RETURN/ENTER**

Pressing the Enter button will save any values that have been changed using UP or DOWN.

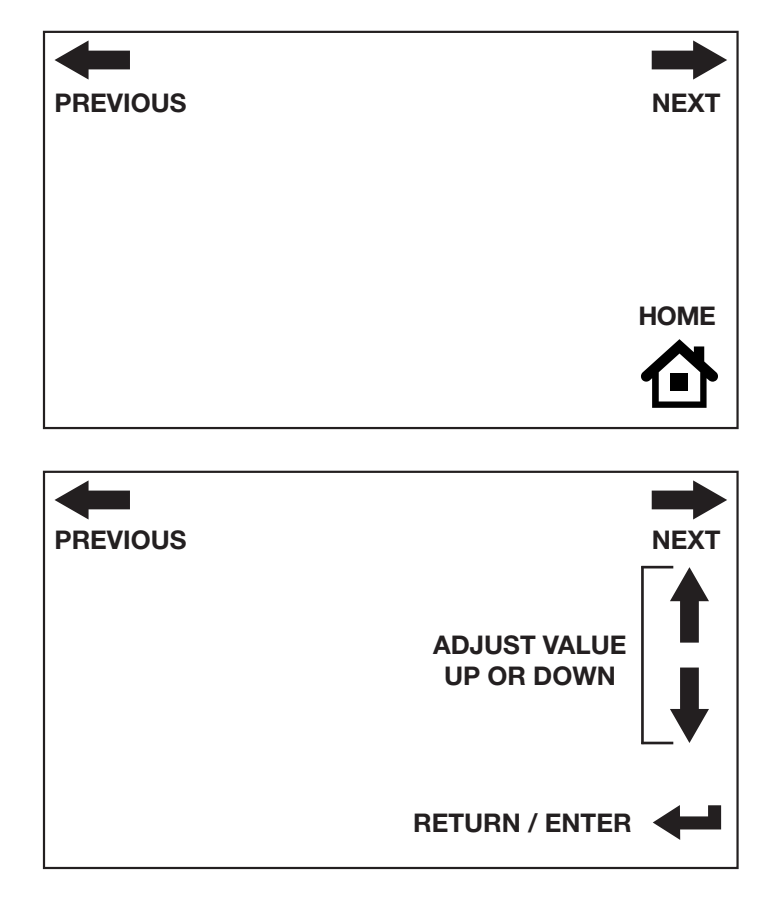

#### **CHANGING SETTINGS**

To update a setting, touch the line to be changed so that it is highlighted. Use UP or DOWN to change the value. Press and hold to change value rapidly.

After making the adjustments, press ENTER to return to the main SET UP SCREEN.

NOTE: Settings available will vary depending on what valve size and/or what system type is selected.

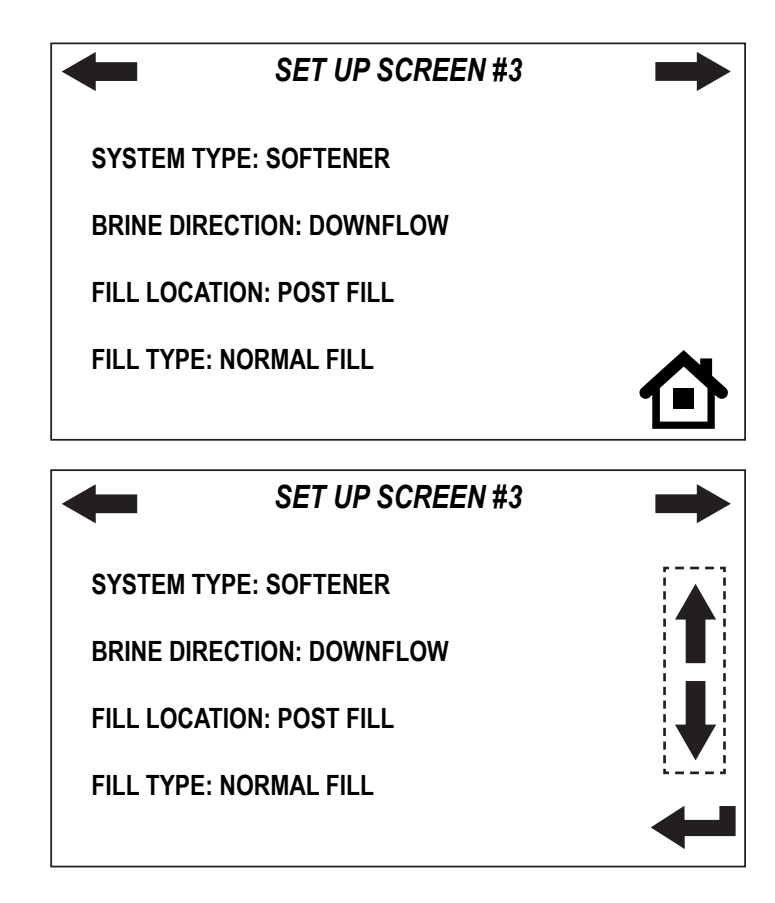

## SET TIME OF DAY

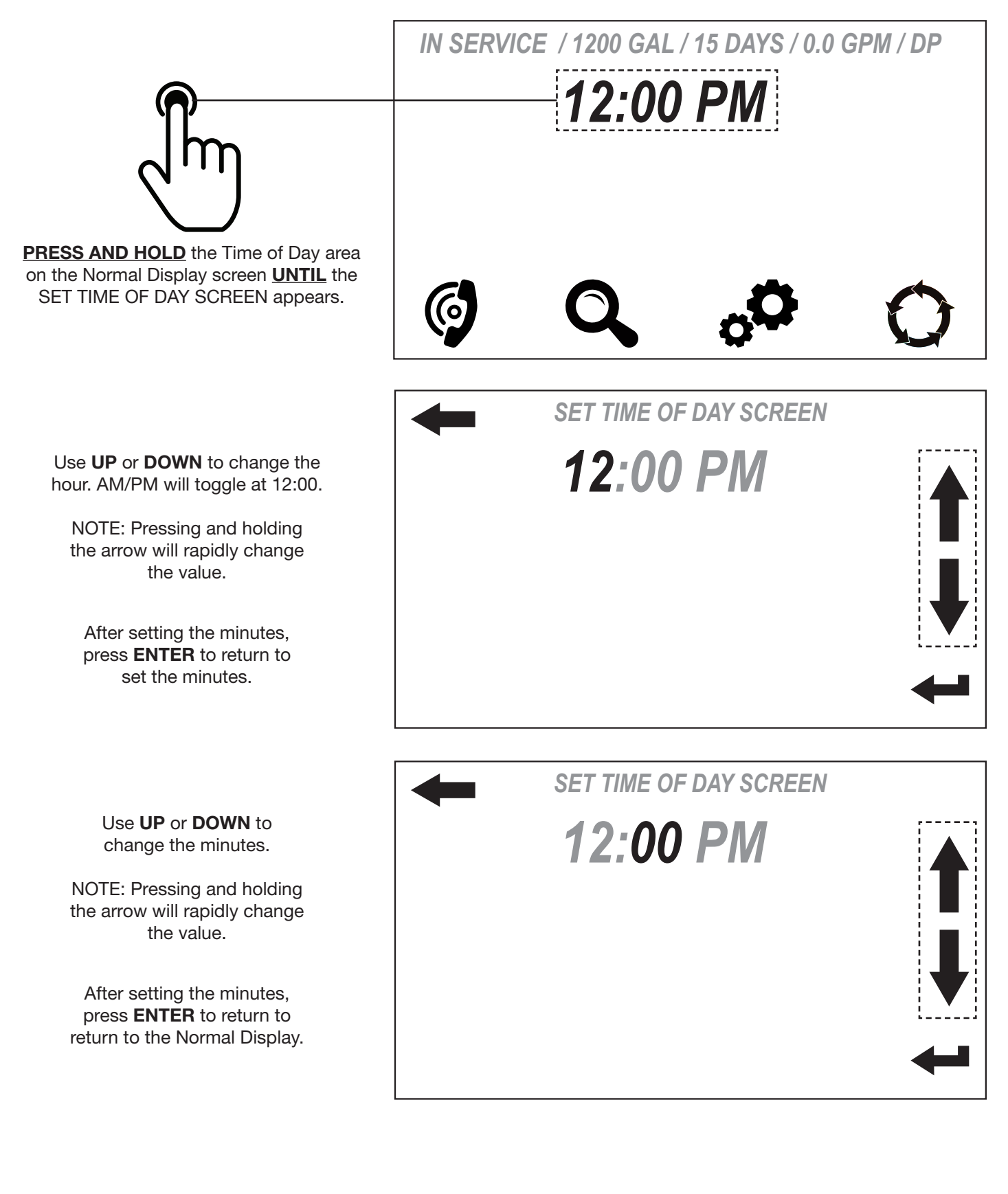

### REGENERATION

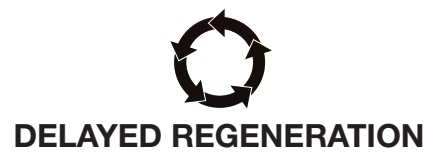

Press and release the regeneration button to initiate a delayed regeneration.

REGENERATION TODAY will be displayed when a regeneration will occur in the next 24 hours.

Pressing again will cancel the request.

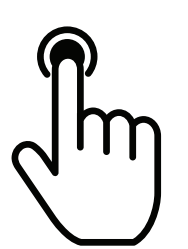

Pressing and holding the regeneration button will force an immediate regeneration. This request cannot be cancelled. IN SERVICE / 1200 GAL / 15 DAYS / 0.0 GPM / DP

## **12:00 PM** REGENERATION TODAY

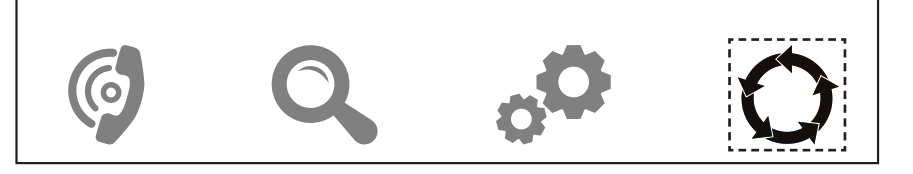

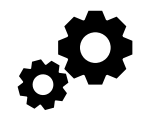

| Туре                                         | Fill    | Service | Backwash | Draw | Backwash | Rinse | Fill    |
|----------------------------------------------|---------|---------|----------|------|----------|-------|---------|
| Softening DN Post                            |         |         | 8        | 60   | 8        | 8     | 9.5 LBS |
| Softening DN Pre                             | 9.5 LBS | 240     | 8        | 60   | 8        | 8     |         |
| Softening UP Post                            |         |         |          | 60   | 8        | 8     | 9.5 LBS |
| Softening UP Pre                             | 9.5 LBS | 240     |          | 60   | 8        | 8     |         |
| Softening DN Post 2.0" Valve<br>and 1.5" MIN |         |         | 8        | 60   | 8        | 8     | 6 MIN   |
| Softening DN Pre 2.0" Valve and 1.5" MIN     | 6 MIN   | 240     | 8        | 60   | 8        | 8     |         |

| Туре                                     | Backwash | Draw | Backwash | Rinse | Fill |          |
|------------------------------------------|----------|------|----------|-------|------|----------|
| Filtering DN Post                        | 8        | 60   | 8        | 8     |      | 0.95 GAL |
| Filtering DN Post (1.5" MIN or 2" valve) | 8        | 60   | 8        | 8     |      | 6 MIN    |
| Iron Breaker                             | 8        |      |          | 8     | 20   |          |

| Cycle                                               | Units | Range             | Default |
|-----------------------------------------------------|-------|-------------------|---------|
| Backwash                                            | MIN   | 1-120 or OFF      | 8       |
| Rinse                                               | MIN   | 1-120 or OFF      | 8       |
| Draw (Up or Down)                                   | MIN   | 1-160 or OFF      | 60      |
| Fill (all but 2" valve, Softening)                  | LBS   | 0.1-200 or OFF    | 9.5     |
| Fill (1.5" MIN or 2" valve, Softening or Filtering) | MIN   | 0.1-99.0 or OFF   | 6       |
| Fill (all but 2" valve, Filtering)                  | GAL   | 0.05-20.00 or OFF | 0.95    |
| Brine Makeup (Service)                              | MIN   | 1-480 or OFF      | 240     |

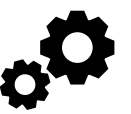

The control valve offers multiple procedures that allow the valve to be modified to suit the needs of the installation.

#### Energy Saver Mode: OFF: Backlight always on ON: Backlight off after 5 minutes of touchpad inactivity

Display Language: English or Español

Inlet Water Hardness: 1-150 Grains

Day Override: 1-28 days or OFF

**Regeneration Time:** set in the same manner as Time of Day

System Type: Select SOFTENER, FILTER or IRON BREAKER

Brining Direction: Select DOWN FLOW or UP FLOW

Fill Location: Select POST FILL or PRE-FILL

**Regeneration Trigger:** Select AUTO (calculated), OFF (time clock) or 20-1500000 Gallons Capacity

**Ionic Capacity:** 5000 to 3000000 Grains Softening Capacity

**Regeneration Type:** Select DELAYED, IMMEDIATE or BOTH

**FILL TYPE:** Select NORMAL FILL or PROPORTIONAL FILL (This selection will only be available if SYSTEM TYPE is set to SOFTENER, BRINING DIRECTION is set to UP FLOW, and FILL LOCATION is set to PRE-FILL.)

| -         | SET UP SCREEN #1                                             |     |
|-----------|--------------------------------------------------------------|-----|
| DISPLAY L | ANGUAGE: ENGLISH                                             |     |
| ENERGY    | SAVER: ON                                                    |     |
|           |                                                              |     |
|           |                                                              |     |
|           |                                                              | 7 - |
|           |                                                              |     |
| <b>-</b>  | SET UP SCREEN #2                                             |     |
|           | SET UP SCREEN #2                                             | -   |
| INLET WA  | SET UP SCREEN #2<br>TER HARDNESS: 20 GARINS/GAL<br>RRIDE: 14 |     |

| SET UP SCREEN #3            |             |
|-----------------------------|-------------|
| SYSTEM TYPE: SOFTENER       |             |
| BRINING DIRECTION: DOWNFLOW |             |
| FILL LOCATION: POST FILL    |             |
| FILL TYPE: NORMAL FILL      |             |
|                             | $\mathbf{}$ |

#### **PROGRAMMING AND SET UP**

CONTINUED

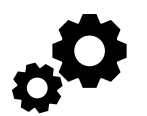

**Regeneration Trigger:** Select AUTO (calculated), OFF (time clock) or 20-1500000 Gallons Capacity

**Ionic Capacity:** 5000 to 3000000 Grains Softening Capacity

**Regeneration Type:** Select DELAYED, IMMEDIATE or BOTH

**Cycle Times:** The cycle order is determined in SET UP SCREEN #3; set duration for each regeneration cycle; OFF setting is available for all cycles

Service Alarm: Select TIME, GALLONS, BOTH or OFF. The SERVICE ALARM SETUP SCREEN is reached by pressing ENTER after selecting Service Alarm Type.

**TIME** ranges from 0.25 to 9.75 years.

**VOLUME** ranges from 100 to 9999000 gallons.

Pressing **ENTER** saves the set point selected.

**NOTE:** To reset the time or volume remaining, press and hold the area around the **TIME REMAINING** or **VOLUME REMAINING** line, until the value resets to the set point.

After setting to the time or volume desired, press **BACK** to return to **SET UP SCREEN #6**.

**Salt Alarm:** Set the trigger level for activation of the Low Salt Display. Adjustable from 0-400 lbs. in 10 lb. increments or OFF. Salt Alarm is not available when set to FILTER, IRON BREAKER, 2.0 Valve Type or 1.5 Valve Type w/Minute Fill.

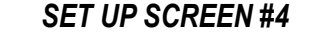

**REGENERATION TRIGGER: AUTO** 

**IONIC CAPACITY: 24,000 GRAINS** 

**REGENERATION TYPE: DELAYED** 

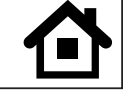

#### **SET UP SCREEN #5**

**BACKWASH TIME: 8:00 MIN** 

DRAW TIME: 60:00 MIN

**BACKWASH TIME: 8:00 MIN** 

RINSE TIME: 4:00 MIN

FILL AMOUNT: 9.5 LBS

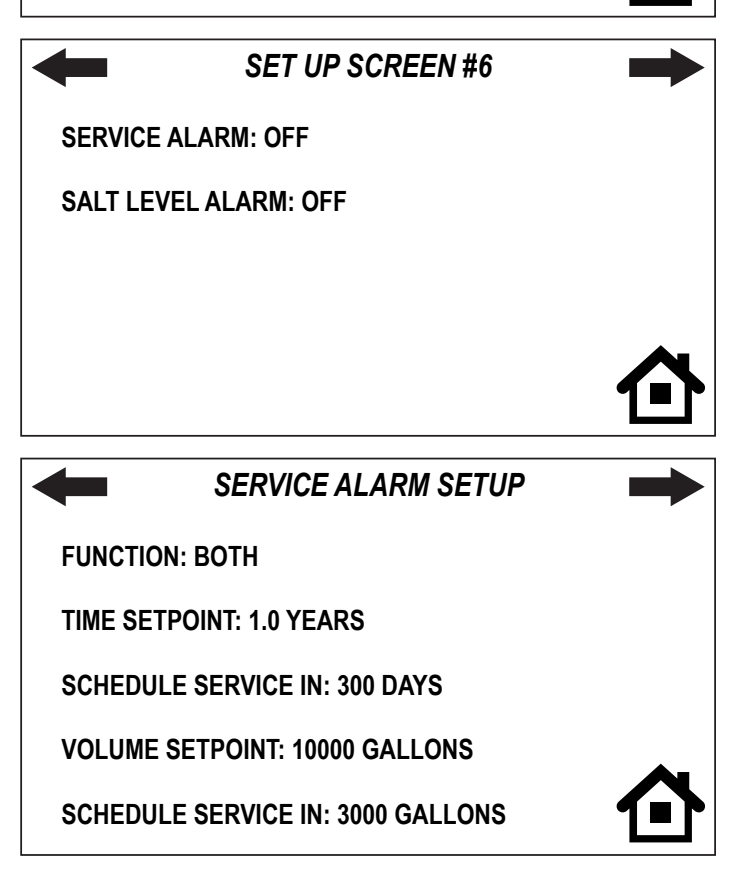

CONTINUED

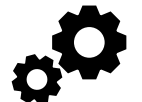

**Valve Type:** Select WS1, WS1.25, WS1.5, WS2.0 or WS1.0T valve

**Meter Calibration:** When WS1.5 or WS2.0 is selected, meter calibration is available. Select 1.5, 2.0, 3.0, 1.0r, or 0.1 to 150 pulses/gallon

**DP Input Operation:** Select IMMEDIATE REGEN, DELAYED REGEN, HOLD REGEN or OFF

ALT MAV OPERATION: Select VALVE A, VALVE B, SYSTEM (Controller), SEPERATE SOURCE, NHBP (no hard water bypass), PROGRESSIVE FLOW or OFF. Not available when set to 1.0T valve.

AUX MAV OPERATION: Select TIME, SEPERATE SOURCE or OFF

For 1, 1.25 and 1.5 Valve, when Valve A or Valve B is selected and RINSE and FILL are the last two cycles, DELAYED RINSE AND FILL can be set ON or OFF. To change the setting, select that line, use UP or DOWN to change the setting, then press ENTER to return to Set Up Screen #7.

For 2.0 Valve, when Valve A or Valve B is selected, the pre-service rinse time can be adjusted. To change the setting, select that line, use UP or DOWN to change the setting, then press ENTER to return to Set Up Screen #7.

When Set to Progressive Flow, on Unit #1, set the flow rate of a valve in the system (ADD ANOTHER UNIT) before another unit is brought online. When that has been set, press PREVIOUS to return to Set Up Screen #7.

For AUX MAV operation, when TIME is selected, change the start and duration times as desired, then press PREVIOUS to return to Set Up Screen #7.

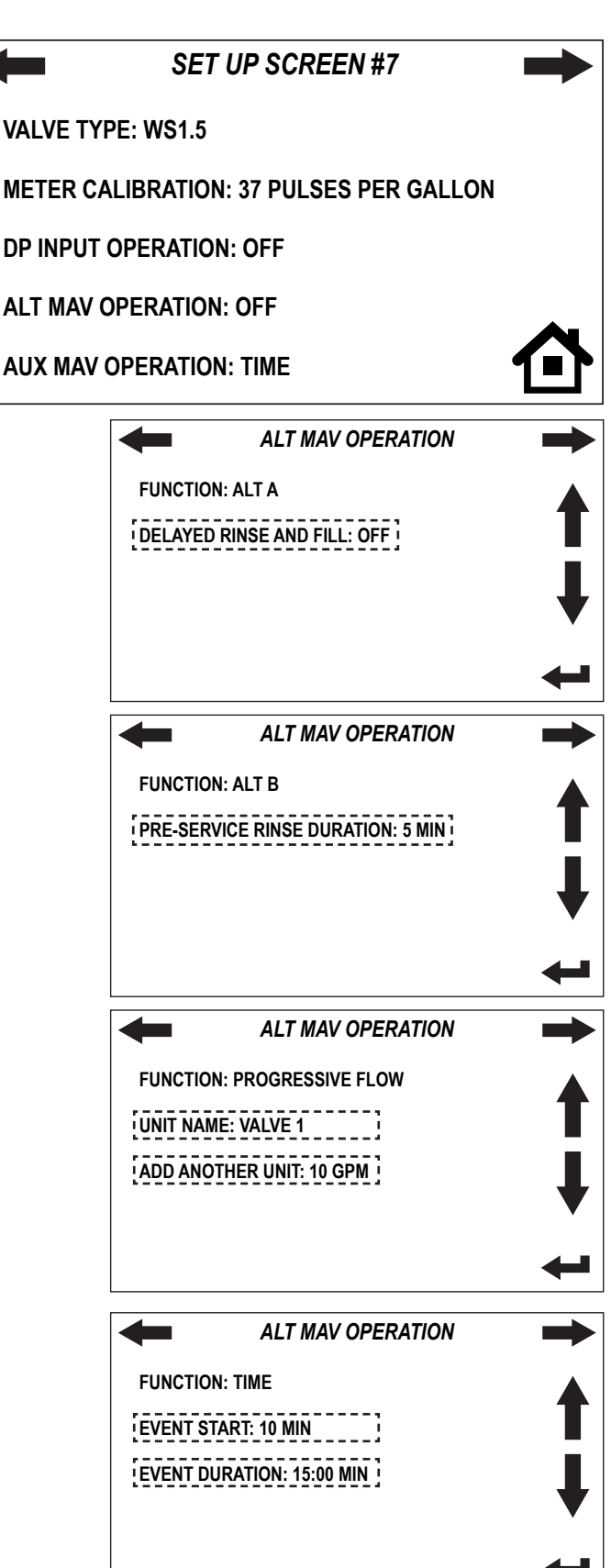

CONTINUED

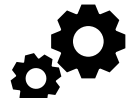

**RELAY 1 & 2 OPERATION:** Select REGEN TIME, REGEN VOLUME, VOLUME, HOLD VOLUME, LOW SALT LEVEL (RELAY 1), ERROR MONITOR (RELAY 2) or OFF.

**FILL UNITS:** Viewed when set to SOFTENER, 1.5 Valve type, and FILL is part of the regeneration series. Select POUNDS or Minutes. SET UP SCREEN #8

FUNCTION: TIME

EVENT START: 10:00 MIN

**EVENT DURATION: 15:00 MIN** 

1\_\_\_\_\_

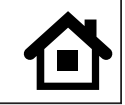

#### **Relay Operation**

REGEN TIME – Relay closes at a set time after the start of regeneration (backwash or brine, whichever comes first) for a set amount of time.

REGEN VOLUME – Relay closes every set number of gallons while in service and during regeneration, for a set amount of time. VOLUME – Relay closes every set number of

gallons while in service, for a set amount of time. HOLD VOLUME – Relay activates every set

number of gallons, and deactivates when any button is pressed.

LOW SALT LEVEL – Relay activates when the Low Salt Trigger level is reached, and deactivates when the salt level is reset. ERROR MONITOR – Relay closes when the control enters error mode, and deactivates when the control exits error mode.

| Relay Trigger Settings                                                  |         |                   |  |  |  |
|-------------------------------------------------------------------------|---------|-------------------|--|--|--|
|                                                                         | Units   | Range             |  |  |  |
| REGEN TIME                                                              | Minutes | 0 – 500           |  |  |  |
| REGEN VOLUME,<br>VOLUME                                                 | Gallons | 0.1 – 20,000      |  |  |  |
| HOLD VOLUME                                                             | Gallons | 1000 - 99,000,000 |  |  |  |
| Relay Duration Settings                                                 |         |                   |  |  |  |
| <b>REGEN TIME, REGEN</b><br>VOLUME, VOLUMEMinutes, Seconds0:01 - 500:00 |         |                   |  |  |  |

FUNCTION: REGEN TIME

EVENT START: 00:01 MIN

EVENT DURATION: 00:01 MIN

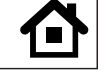

#### RELAY 1 OPERATION

FUNCTION: REGEN VOLUME

EVENT START: 1 GALLONS

EVENT DURATION: 00:01 MIN

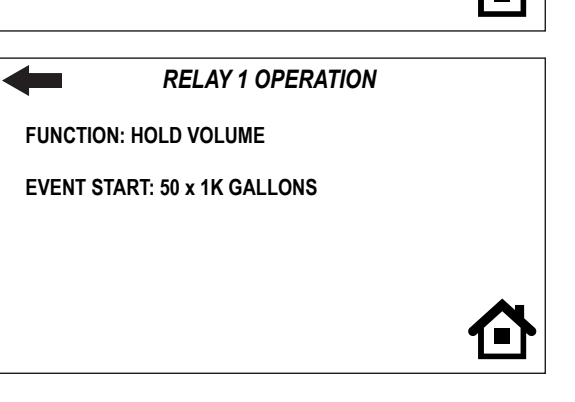

## DEALER INFORMATION

**Dealer Information:** Information set in this screen will be added to the Service Alarm and Valve Error Screens.

Press and hold the area immediately around the line to be edited.

Press **UP** or **DOWN** arrows to change the value of each field.

Press RETURN after updating each field to advance to the next field.

Press **HOME** to return to the **NORMAL USER DISPLAY**.

DEALER INFORMATION SCREEN

Image: NAME

Image: PHONE

Image: PUSH TO LOAD DEALER LOGO

## **USER DISPLAYS REGEN PENDING** will be displayed in REGEN PNDG / 250 GAL / 15 DAYS / 0.0 GPM Alternator Systems whenever a unit is waiting to initiate the first cycle step of regeneration. 12:00 PM (6) **IN STANDBY** will be displayed in Alternator IN STANDBY / 250 GAL / 15 DAYS / 0.0 GPM Systems when a valve is in Standby state. 12:00 PM Valve Error Screen: The error screen activates VALVE ERROR DETECTED as the primary screen when an error has been VALVE UNABLE TO START (101) detected. To reset the valve and clear the error, press ABC and hold the area around "VALVE ERROR DETECTED" until the Normal User Display 123 456 7890 appears. The SCHEDULED SCHEDULED SERVICE REQUIRED SERVICE REQUIRED screen appears when the set point has been reached.

The dealer information only appears if it has been set in the Dealer Information screens.

To reset the Service Alarm, press and hold the area around "SCHEDULED SERVICE REQUIRED" until the screen returns to the **NORMAL DISPLAY**. ABC 123 456 7890

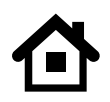

## SYSTEM STATUS/DIAGNOSTICS/VALVE HISTORY

## SYSTEM STATUS

The **SYSTEM STATUS SCREEN** displays the current status of the control.

When set to 1.0T valve type, the tank currently in service is displayed.

**SALT LEVEL:** Displays the current amount of salt remaining in the brine tank. When the salt alarm has been activated and salt has been added, touch the SALT LEVEL line and adjust the amount of salt in the tank.

#### **DIAGNOSTIC** and **HISTORY SCREENS**

document usage and past activity of the control.

Displays viewed will depend on control configuration; not all displays will be available for all configurations. Use UP or DOWN to view data.

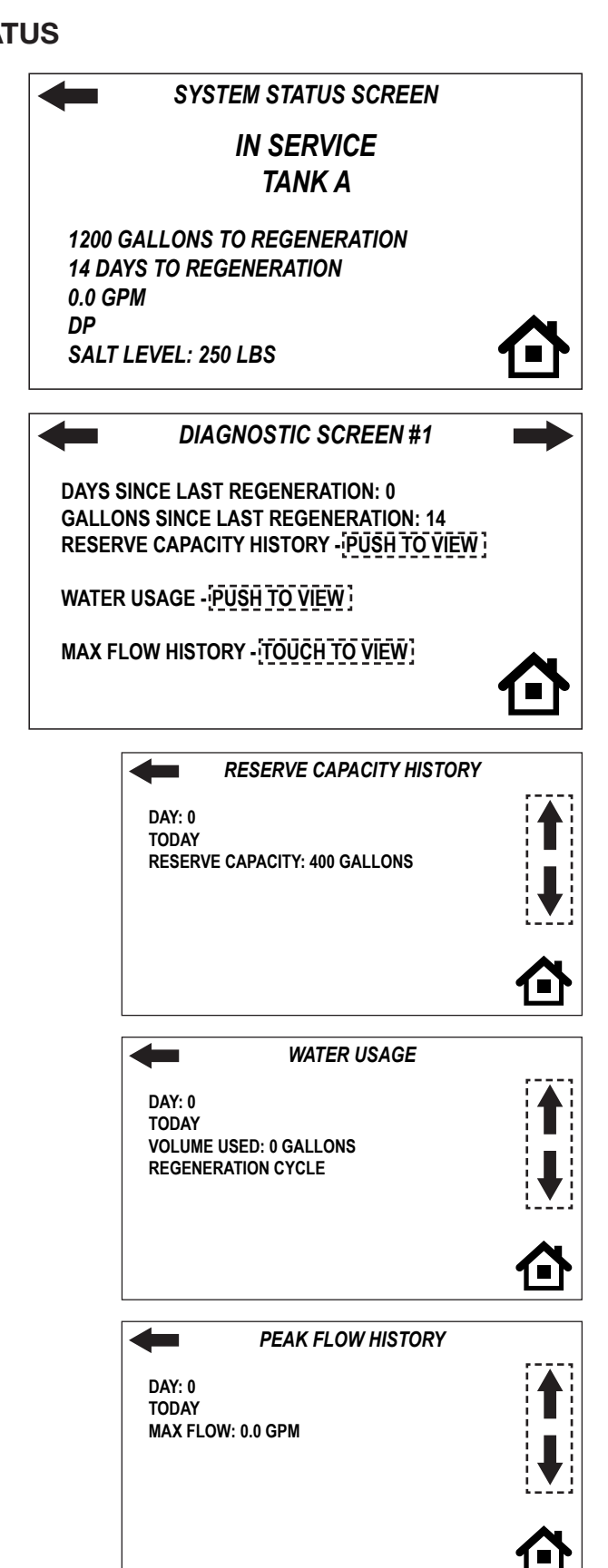

## SYSTEM STATUS/DIAGNOSTICS/VALVE HISTORY

CONTINUED

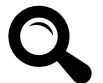

#### **DIAGNOSTIC** and **HISTORY SCREENS**

document usage and past activity of the control.

Displays viewed will depend on control configuration; not all displays will be available for all configurations.

Use UP or DOWN to view data.

**DIAGNOSTICS SCREEN #2** 

TANK TRANSFER HISTORY: PUSH TO VIEW

MAX DRIVE HISTORY: PUSH TO VIEW

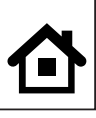

#### MAV DRIVE HISTORY

ALT MAV DRIVE HISTORY

DRIVE DIRECTION: -FIRST: 0 LAST: 0 AVE: 0 NUMBER OF DRIVES: 0

**TOTAL DAYS SINCE STARTUP: 0** 

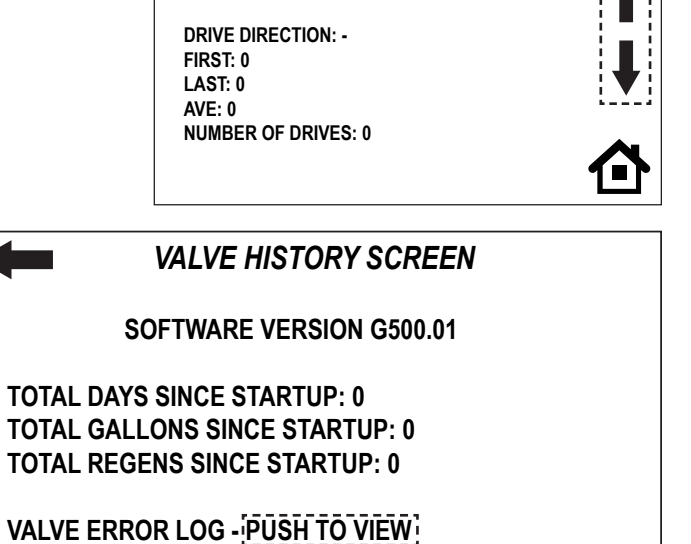

| VALVE ERROR LOG                         |   |
|-----------------------------------------|---|
| ERROR NUMBER: 0                         |   |
| VALVE ERROR: 102<br>VALVE MOTOR STALLED | ₽ |
|                                         | 合 |

## **Revision History:**

## 6/15/2020

PAGE 4: Removed #7 - V3106-01 - table and drawing CU Manual

Charger Water Treatment Products 8150 N. Lehigh Ave, Morton Grove, IL 60053 www.chargerwater.com/FAQ